1. 앱 화면 하단의 [로봇 추가] 버튼을 눌러주세요.

(최초로 연결하는 계정이 Host 계정이 됩니다)

2. 아래 링크 참고하여 기기 연결 부탁드리겠습니다.

"기기 연결방법 링크 안내"

3. 첫 화면에서 연결된 로봇청소기 중 작동 시작할 기기를 선택하면 됩니다.

다른 문의사항이 있다면 언제든 클리엔 고객센터로 문의 부탁드리겠습니다.

- 클리엔 네이버 톡톡: <u>https://talk.naver.com/ct/w4ibm2?frm=psf</u>
- 클리엔 카카오톡: <u>http://pf.kakao.com/\_xdhEvK</u>

유선 상담 대표번호: 1800-6307

상담시간: 오전 10시 ~ 오후 5시 (점심시간 12시 30분 ~ 오후 2시)

감사합니다.